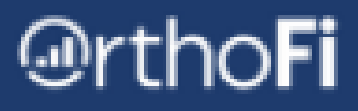

## **Integrations Help Center**

Learn how to check your connection, import patients, and more from Dolphin or Ortho2Edge.

| <b>OrthoFi</b>         | Search                 | Q                |       |            |          |                       | •     |  |
|------------------------|------------------------|------------------|-------|------------|----------|-----------------------|-------|--|
| START MORE SMILES      | Patients               |                  |       |            |          |                       |       |  |
| Patients + New Patient |                        |                  |       | /          | Integ    | gration Help Ce       | enter |  |
| Patient Info           | Showing 0 of 0 Results |                  |       |            |          |                       |       |  |
| Patient Name           |                        |                  | Age 🔶 | Location 🔶 | Status 🗘 | Additional<br>Details | ¢     |  |
| Email Practice         |                        | No records found |       |            |          |                       |       |  |

## **Access the Help Center**

Look for the Help Center button on the upper right side of the Patient Detail Page and the Patient Search Page in OrthoFi

## **Check Your Connection Status**

Select the practice and location -> press the Get Integration Status button

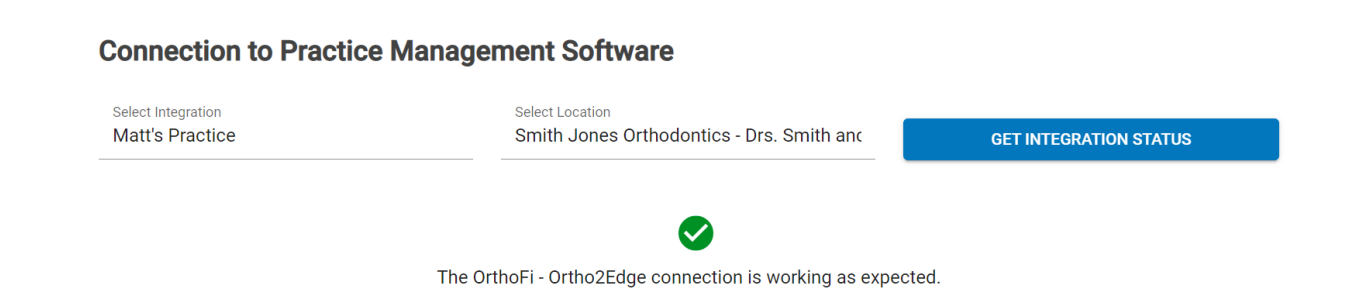

## **Reconnect to OrthoFi**

If your connection is down, please follow the instructions on the screen to restart your connection. The instructions will vary based on the Practice Management Software your practice is using.

The Dolphin Ocean Server is down, which means we are unable to pull patient or exam data into OrthoFi. You or your IT lead will need to take the following steps to restart the server, or reach out to Dolphin support if you're still having trouble.

1. Log into the Windows Machine used to host Dolphin for your practice

- 2. Click the Windows button and search for "Services"
- 3. Open "Services" and find the "Dolphin Ocean Service
- 4. Right click on "Dolphin Ocean Service" and click "Restart"

# @rtho**Fi**

# **Patient Record Search & Import**

Enter a patient's full name with no additional spaces and press the search button.

#### Search for Patients & Exams in Practice Management Software

| Patient Name<br>Happy Patient |            |           |                |          | _        | SEARCH     |             |                            |
|-------------------------------|------------|-----------|----------------|----------|----------|------------|-------------|----------------------------|
|                               | First Name | Last Name | Patient Status | Location | DOB      | Created On | Created By  | Patient ID                 |
| 🌠 Dolphin                     | Нарру Ра   | itent     | set            | Denver   | 04/01/10 | 4/28/21    | N/A         | bc2b441c-d2e2-48e2-b326-23 |
| OrthoFi                       | Нарру Ра   | atient    | N/A            | Denver   | 04/01/10 | 4/28/21    | Integration | 123456                     |

If a patient makes changes to any information while completing forms, it will display in red. This could be a name misspelling or incorrect date of birth. This does not automatically update back to your Practice Management Software.

## **Review Appointment History**

The area under <u>Associated Exams</u> shows you the appointment history that Dolphin or Ortho2Edge is communicating to OrthoFi. You can see when the record was created and who created it. It also provides ID numbers for Support.

An exam that is linked between your Practice Management Software and OrthoFi will have matching lines, representing both softwares. If there is no linked exam, that means the appointment code is Excluded from the OrthoFi connection.

| Associa   | ated Exa                          | ams           | ▼ Filter Exams | *         |                |                 |            |             |                 |
|-----------|-----------------------------------|---------------|----------------|-----------|----------------|-----------------|------------|-------------|-----------------|
|           |                                   |               |                | Displayir | ng 8 of 8 exam | n(s)            |            |             |                 |
|           | Date                              | Туре          | тс             | Doctor    | Location       | Status          | Created On | Created By  | Appointment ID  |
| 🍯 Dolphin | 5/10/21, 8:0                      | 00 A New Pati | ent Exa        | Smith     | Denver         | Checked Out     | 4/28/21    | N/A         | 8df038be-75fe-4 |
| OrthoFi   | 5/10/21, 8:0                      | 00 A New      | Kim            | Smith     | Denver         | Treatment Reco. | 4/28/21    | Integration | 1786101         |
|           | Date                              | Туре          | тс             | Doctor    | Location       | Status          | Created On | Created By  | Appointment ID  |
| 煂 Dolphin | 6/22/21, 8:00 A Invisalign 4 unit |               | n 4 unit       | Smith     | Denver         | Checked Out     | 6/14/21    | N/A         | b0943b35-0a96   |
| OrthoFi   | èo Noli                           | nked Exam     |                |           |                |                 |            |             |                 |

If a required field such as TC, Doctor, or Location is missing in your Practice Management Software, it will display in Red. The exam will import using your system Defaults which are established during the initial connection setup.

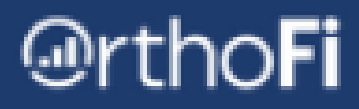

## **How to Manually Import Patients & Exams**

If a <u>patient</u> or <u>exam</u> wasn't automatically imported by OrthoFi, you have the ability to import it manually. Click the blue <u>Import Exam</u> button. Please import Patients <u>before</u> importing their exam.

A confirmation message will appear at the bottom of your screen - please allow 1-2 minutes for the patient or exam to import.

|               | First Name                        | Last Name   | Patient Status | Location                    | DOB                         | Created On | Created By  | Patient ID               |                         |  |
|---------------|-----------------------------------|-------------|----------------|-----------------------------|-----------------------------|------------|-------------|--------------------------|-------------------------|--|
| Ortho2        | Нарру                             | Patient     |                | Drs. Smith and Jones (South | n6/1/00                     |            | N/A         | 236DDF67-85DF-47EC-9EA7- | 5E21D90CFE56            |  |
| OrthoFi       | Нарру                             | Patient     | N/A            | Drs. Smith and Jones (Pawn  | 6/1/00                      | 9/15/21    | Integration | 886098                   |                         |  |
| Associated Ex | Associated Exams T Filter Exams T |             |                |                             |                             |            |             |                          |                         |  |
|               |                                   |             |                | Displaying                  | 1 of 1 exam(s)              |            |             |                          |                         |  |
|               | Date                              | Туре        | тс             | Doctor                      | Location                    | Status     | Created On  | Created By               | Appointment ID          |  |
| Ortho2        | 7/12/21, 8:20 AM -06:00           | Boot        |                | Carl Jones                  | Drs. Smith and Jones (South | nbooked    |             | N/A                      | CA545369-707F-4D28-82A0 |  |
| (d) OrthoFi   | کې No Linked Exam                 | IMPORT EXAM |                |                             |                             |            |             |                          |                         |  |
|               |                                   |             |                | HIDE EX                     |                             |            |             |                          |                         |  |

Import event triggered successfully. Please wait 1-2 minutes before searching the patient name again.

Dismiss

## **Remove Patient / Edit Appointment History**

OrthoFi will match your Practice Management Software as a historical record. OrthoFi Support is unable to remove patients or exams that were imported from your Practice Management Software.

### **Request Changes to Practice Default Settings**

Please visit the website below to easily request changes to your practice's default settings. You can also email us at <u>Integrations@OrthoFi.com</u>

#### Implement.OrthoFi.com/Integration-Updates